## AUTO Feeder カメラ付 給餌通知の設定手順

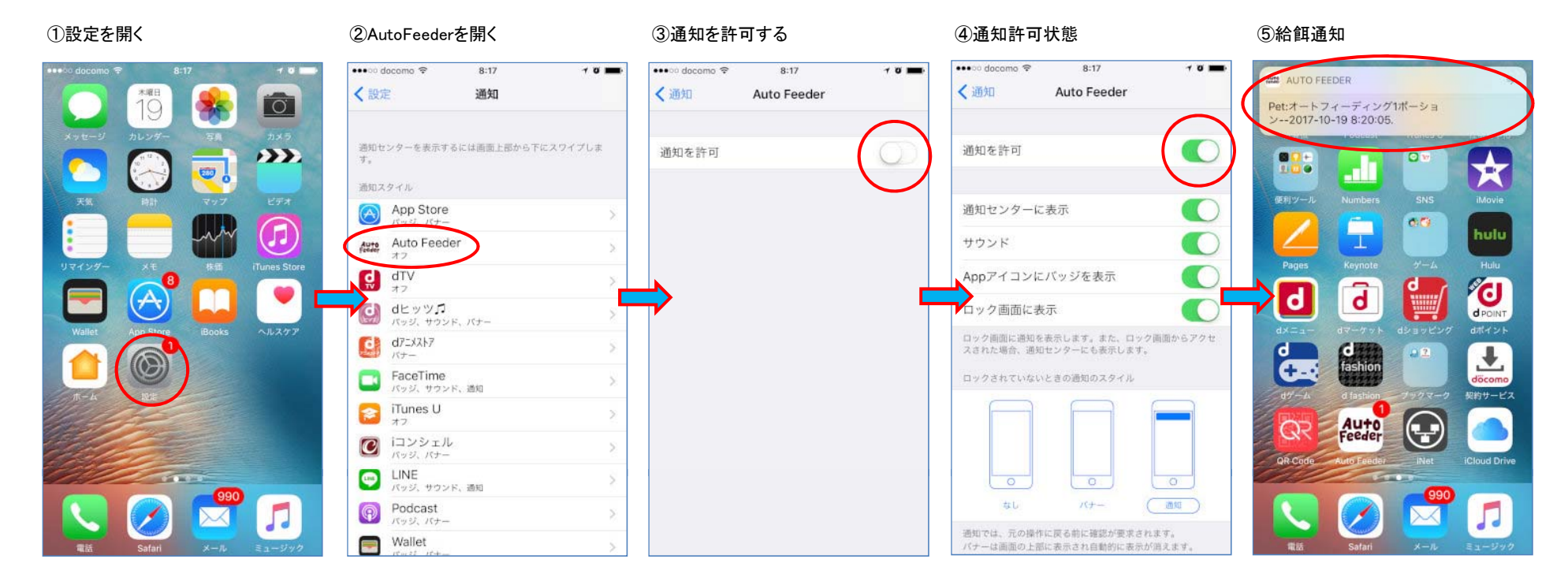

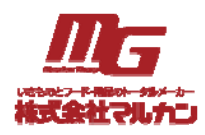

Copyright© 2018 MARUKAN, LTD. All Rights Reserved